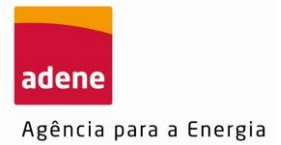

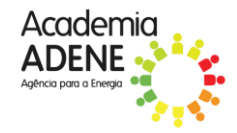

## Guião de inscrição na formação

 Para se inscrever na formação deve começar por aceder à plataforma de formação da Academia ADENE em <u>https://formacao.academiaadene.pt/GFO\_ADENE/</u> e clicar em ENTRAR.

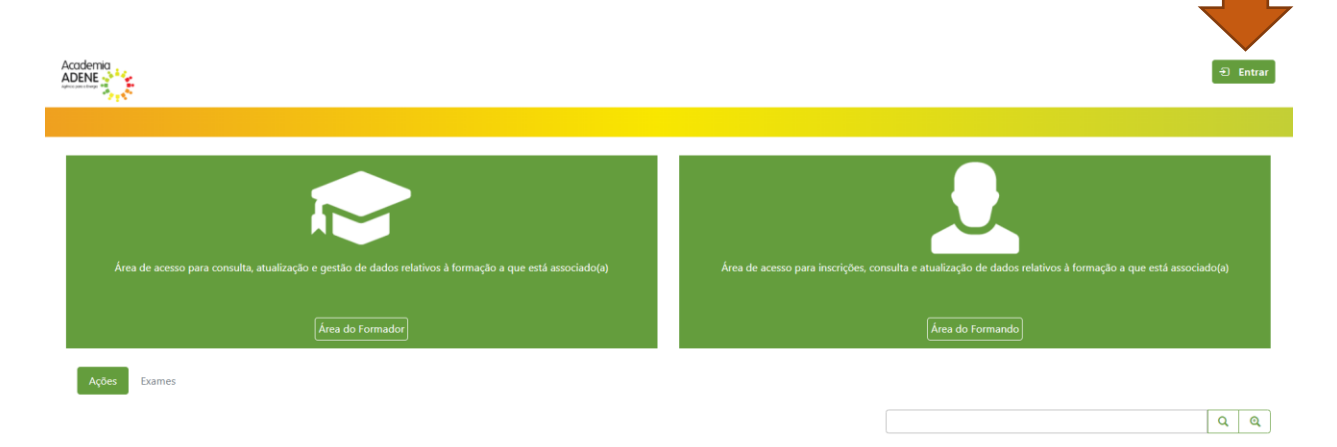

2. Em seguida deverá registar-se na plataforma, clicando em REGISTE-SE.

| Autenticação                                                                                   |          | ×       |
|------------------------------------------------------------------------------------------------|----------|---------|
| Para se autenticar insira o seu E-mail e a sua palavra-cha                                     | ve!      |         |
| Registe-se se ainda não tiver uma conta.<br>Se pretender recuperar a palavra-chave clique Aqui |          |         |
| Utilizador                                                                                     |          | _       |
| Palavra-chave                                                                                  |          |         |
| ormaçã                                                                                         |          | s, cons |
|                                                                                                | Entrar S | air     |

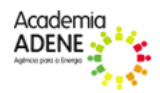

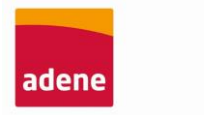

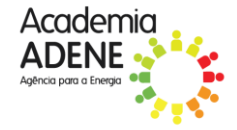

Agência para a Energia

3. Surge uma nova janela, que deverá preencher com os seus dados pessoais.

| Registo             |                                                                                                    |      |
|---------------------|----------------------------------------------------------------------------------------------------|------|
| Nome Completo *     | Data de nascimento *                                                                                                    |      |
| País *<br>Escolha * | Nº Contribuinte * Tipo doc. Identificação *         Nº Documento Identificação © * Telefone *         Email *           Escolha         * |      |
| Palavra-chave       |                                                                                                    |      |
|                     |                                                                                                    |      |
| hA8ZWs              |                                                                                                    |      |
| C Atualizar         |                                                                                                    |      |
|                     | 🗎 Registar                                                                                                    | Sair |

4. Depois de estar registado na plataforma deverá introduzir as suas credenciais de acesso e entrar na plataforma.

|                    | Autenticação                                                                                              | ( |                        |
|--------------------|----------------------------------------------------------------------------------------------------|---|------------------------|
| _                  | Para se autenticar insira o seu E-mail e a sua palavra-chave!<br>Registe-se se ainda não tiver uma conta. |   | _                      |
| ,                  | Se pretender recuperar a palavra-chave clique Aqui<br>Utilizador                                          |   |                        |
|                    | Palavra-chave                                                                                             | ] |                        |
| elativos à formaçã |                                                                                                    | J | s, consulta e atualiza |
| ]                  | Entrar Sair                                                                                               |   |                        |
|                    |                                                                                                    |   |                        |

5. Em seguida deverá entrar em DADOS PESSOAIS.

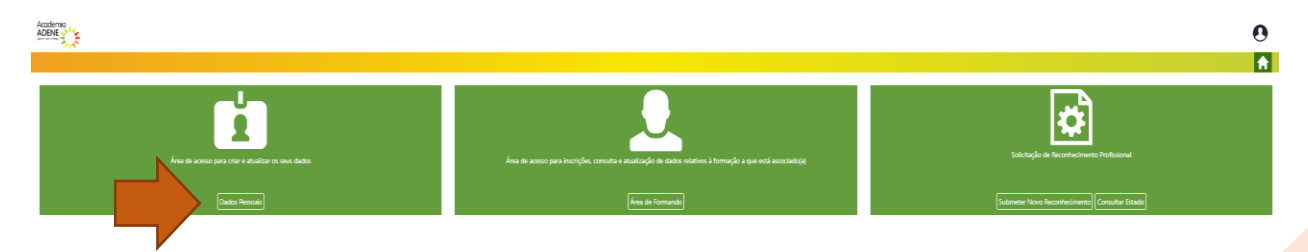

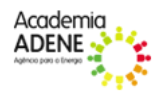

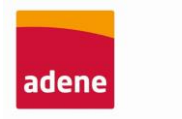

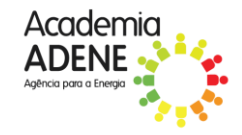

Agência para a Energia

6. Nesta secção deverá preencher todos os dados obrigatórios, indicados com o sinal \* e autorizar a primeira informação relativa a RGPD. No final deverá GRAVAR no fundo da página.

| Submeter                                                                                                    |                                                                                        |                                                                      |              |                                               |
|----------------------------------------------------------------------------------------------------|----------------------------------------------------------------------------------------|----------------------------------------------------------------------|--------------|-----------------------------------------------|
| Título                                                                                                    | Nome Compl                                                                             | leto *                                                               |              |                                               |
| Escolha                                                                                                    | *                                                                                      |                                                                      |              |                                               |
|                                                                                                    |                                                                                        |                                                                      |              |                                               |
| INFORMAÇÃO GI     Nº Fiscal * Data N                                                                          | ERAL *<br>ascimento * Género *                                                         | Habilitações                                                         | Design       | ação do Curso                                 |
| INFORMAÇÃO GI     Nº Fiscal * Data N                                                                          | ERAL * ascimento * Género * BSColha                                                    | Habilitações<br>* Escolha                                            | Design.<br>* | ação do Curso                                 |
| INFORMAÇÃO GI     Nº Fiscal * Data N     Número SIGO do Encar                                                 | ERAL *<br>ascimento * Género *<br>Escolha<br>regado Educação Habilitações L            | Habilitações<br>* Escolha<br>iterárias do Encarregado de Educaç      | Design.<br>* | ação do Curso                                 |
| INFORMAÇÃO GI     Nº Fiscal * Data N     Número SIGO do Encan                                                 | ERAL *<br>ascimento * Género *<br>Escolha<br>regado Educação Habilitações L<br>Escolha | Habilitações<br>* Escolha<br>iterárias do Encarregado de Educaç      | Design<br>*  | ação do Curso                                 |
| INFORMAÇÃO GI     Nº Fiscal * Data N     Número SIGO do Encar     Nº PQ Nº TSC                                | ERAL * ascimento * Género * Escolha E E                                                | Habilitações<br>* Escolha<br>iterárias do Encarregado de Educaç<br>* | Design<br>v  | ação do Curso                                 |
| INFORMAÇÃO GI     Nº Fiscal * Data N     Número SIGO do Encar     Nº PQ Nº TSC     RGPD                       | ERAL * ascimento * Género * Escolha regado Educação Habilitações L Escolha E           | Habilitações<br>* Escolha<br>iterárias do Encarregado de Educaç<br>* | Design<br>*  | ação do Curso                                 |
| INFORMAÇÃO GI     Nº Fiscal * Data N     Número SIGO do Encar     Nº PQ Nº TSC     RGPD     Autorizo o tratan | ERAL * ascimento * Género * Escolha regado Educação Habilitações L Escolha E           | Habilitações<br>* Escolha<br>iterárias do Encarregado de Educaç<br>* | Design<br>*  | ação do Curso<br>Data de aceitação ou não do: |

- 7. Finalmente deverá clicar na ligação de inscrição presente no corpo do email.
- 8. Em seguida surge uma janela com os dados da formação, onde deverá clicar QUERO INSCREVER-ME.

| ★   GFH > ⊕ Ação     |                          |                      |                     |                                             |                                      |
|----------------------|--------------------------|----------------------|---------------------|---------------------------------------------|--------------------------------------|
| AÇÃO   ←             |                          |                      |                     |                                             |                                      |
| Quero inscrever-me   |                          |                      |                     |                                             |                                      |
| DADOS GERAIS         |                          |                      |                     |                                             |                                      |
| Curso *              | Data Início * Data Fim * | Preço (sem IVA) Hora | s Horas presenciais | Horas e-learning Total Horas Teóricas Dada: | s Total Horas Práticas Dadas Horário |
| Descrição do horário | \$                       |                      |                     |                                             |                                      |
| Programa             | 12                       |                      |                     |                                             |                                      |
|                      |                          |                      |                     |                                             |                                      |
|                      |                          |                      |                     |                                             |                                      |
|                      |                          |                      |                     |                                             |                                      |
|                      |                          |                      |                     |                                             |                                      |
|                      |                          |                      |                     |                                             |                                      |
|                      |                          |                      |                     |                                             |                                      |

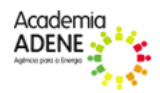

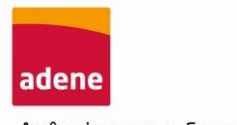

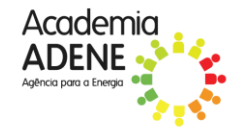

Agência para a Energia

9. Após o login surge a janela de inscrição na formação, onde deverá clicar em SUBMETER.

| 12                                                                                  |           |                |                |                   |
|-------------------------------------------------------------------------------------|-----------|----------------|----------------|-------------------|
| ▶   GFH > ➡ Inscrição                                                               |           |                |                |                   |
| ISCRIÇÃO   🗎 🛇<br>r favor confirme os dados pessoais antes da submissão.            |           |                |                |                   |
| ome *                                                                               | N.º de Co | ontribuinte    |                |                   |
| Nome do formando                                                                    | NIF do fo | ormando        | Dados Pessoais | s                 |
| uso *                                                                               | Nº ação   | Data de início | Data de fim    | Prazo Cancelament |
|                                                                                     |           |                | and the second |                   |
| idigo promocional Como soube deste curso Outro Escolha ▼ eço (sem IVA) € oservações |           |                |                |                   |
|                                                                                     |           |                | Å              |                   |
| Pré-Requisitos                                                                      |           |                |                |                   |

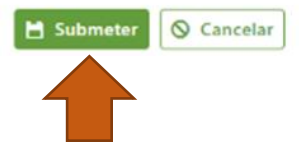

Boa formação!

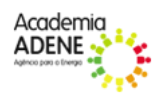